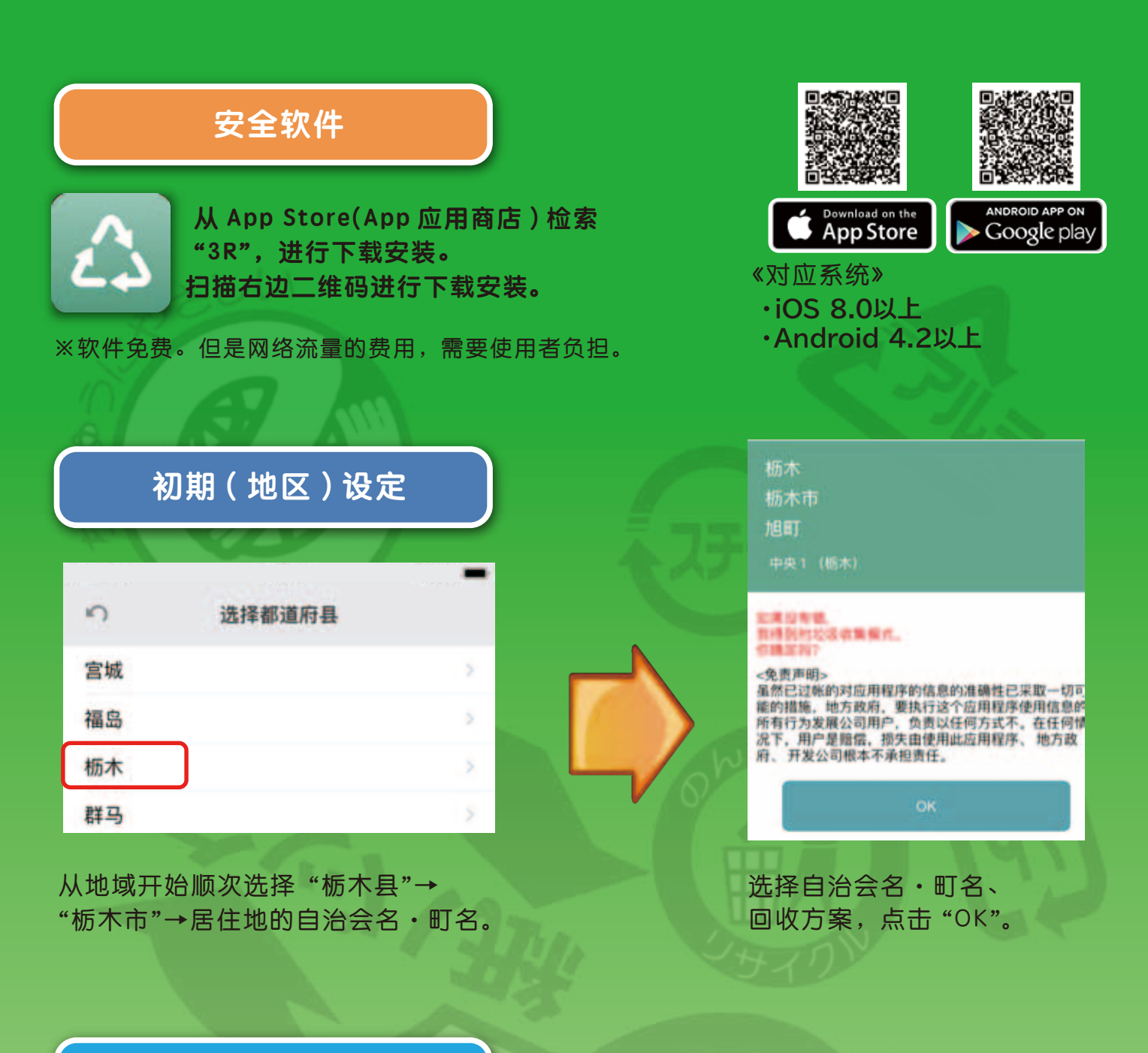

| 通知设定     |        |                |
|----------|--------|----------------|
| all au 🗢 | 15:30  | \$ 99% <b></b> |
| 2        | 环境     | 0              |
| 用户设置的通知  |        |                |
| 垃圾通知     |        |                |
| 今天 07:00 |        |                |
| 目标垃圾变 )  |        |                |
| 前一天不通知   |        | $\bigcirc$     |
| 目标检测表 >  |        |                |
| 口。       | 总约来说通知 | 0              |
| 信息通知     |        |                |

可以在"菜单"→"设定"的通知功能 ON/OFF 里, 设定垃圾处理日及通知对象的垃圾和通知时间。